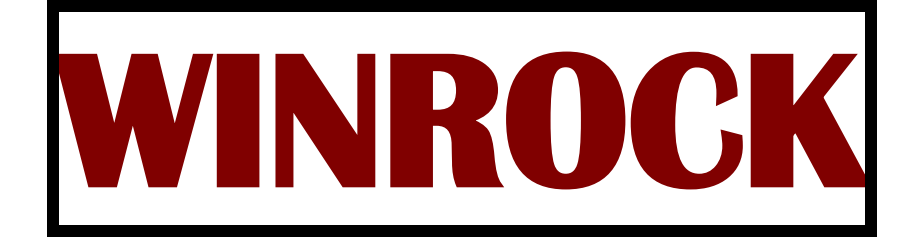

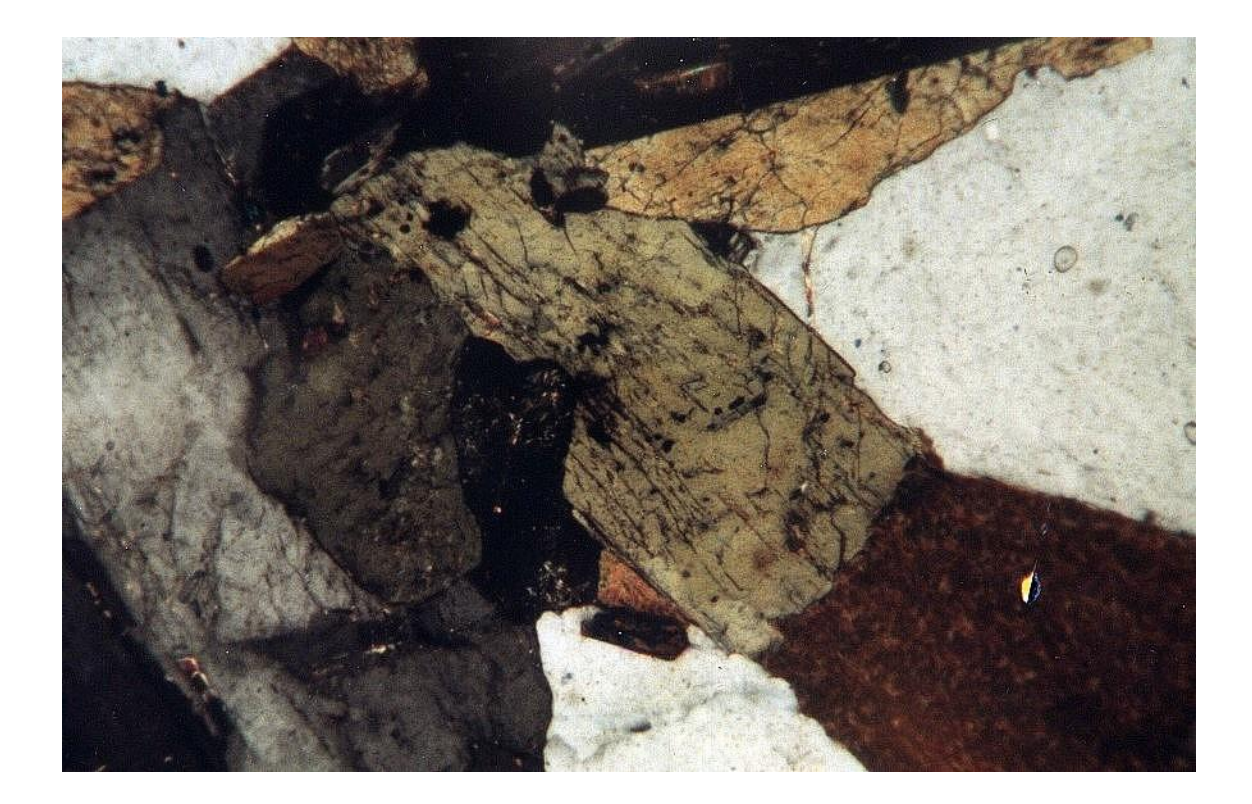

# MinServ

By Rob Kanen BSc(Hons)

Kanen, Rob. WinRock.

Bibliography. ISBN 0 9756723 8 X.

1. WinRock (Computer file). 2. Rocks - Analysis - Computer programs - Handbooks, manuals, etc. I. Mineral Services (Vic.). II. Title.

552.06028553

© Copyright, 2004 by Rob Kanen, Published by MinServ

# **TABLE OF CONTENTS**

| Introduction             | 1  |
|--------------------------|----|
| About WinRock            |    |
| WinRock Features         |    |
| Getting Started          | 2  |
| Tutorial                 | 4  |
| Introduction             |    |
| Getting To Know WinRock  | 4  |
| Plotting Data            | 4  |
| Entering Data            | 5  |
| Analyzing a Geochem File | 6  |
| WinRock Menu System      | 8  |
| Introduction             | 8  |
| File Menu                | 8  |
| Edit Menu                |    |
| Search Menu              |    |
| Modal Menu               |    |
| GeoChem Menu             |    |
| Options Menu             | 23 |
| Tables Menu              | 25 |
| Plot Menu                |    |
| The Spreadsheet          | 28 |
| Introduction             |    |
| File Formats             |    |
| Entering Data            |    |
| Sorting Data             |    |
| Converting Data to XYZ   |    |
| Printing Data            |    |

| The Diagrams                           |  |
|----------------------------------------|--|
| Introduction                           |  |
| Bar Chart Options Window               |  |
| Classification Plot Options Window     |  |
| Discrimination Plot Options Window     |  |
| Log Plot Options Window                |  |
| Pie Chart Options Window               |  |
| Spider Plot Options Window             |  |
| Ternary Plot Options Window            |  |
| XY Plot Options Window                 |  |
| Plot Window                            |  |
| Geolbases                              |  |
| GeolBases Features                     |  |
| Getting Started                        |  |
| The WinRock Database                   |  |
| MinServ Mineral Database               |  |
| MinServ Rock Forming Minerals Database |  |
| MinServ Economic Database              |  |
| MinServ XRD Minerals Database          |  |
| Backing Up and Editing Databases       |  |
| Software Support                       |  |
| Classification Diagrams                |  |
| References                             |  |

# **License Agreement**

THIS IS A SINGLE COPY SOFTWARE LICENSE granted by **MinServ (Mineral Services)**, (the "Company"). The Software is licensed to you as the end user. It is not sold.

1. The Software enclosed in this package is copyrighted material. Once you have paid the required single copy license fee, you may use the Software for as long as you like provided you do not violate the copyright and if you follow these simple rules:

- (a) You may use the Software on any computer for which it is designed so long as not more than one (1) person uses it at any one time. You must pay for additional copies of the Software if more than one (1) person will be using it at the same time on one (1) or more computers.
- (b) The Software is copy protected. You may make no more than one (1) copy of the Software for backup purposes, and all such copies, together with the originals, must be kept in your possession or control. You may only transfer the Software to another user if you transfer the originals and all copies retaining no copies for yourself.
- You may not make any changes or modifications to the Software, and you may not decompile, disassemble, or otherwise reverse engineer the Software. You may not rent or lease it to others.
  You may not use it on a computer network unless only one (1) person can use it at a time.
- (d) If this copy of the Software is an update to an earlier version of the Software, it is provided to you on an exchange basis. The acceptance of an updated copy of the Software shall result in the voluntary termination of your earlier License and of all rights to use or transfer the earlier version of the Software to another.

2. Use of this Software for business solicitations and/or mailings of any kind may be contrary to the laws of Australia or other governments, or the rules and regulations of certain governing bodies, and the Company disclaims any liability for any improper use or misuse of the Software.

3. In no case shall the Company's liability exceed the price paid for the product and for the license fee to use the Software.

4. This License constitutes the entire agreement and understanding between the parties and supersedes any prior agreement or understanding whether oral or written, relating to the subject of this License. This License may only be modified by a written agreement signed by the Company.

# Introduction

# About WinRock

WinRock is a petrology/geochemistry and classification program for Windows. WinRock plots IUGS igneous classification diagrams, including QAPF diagrams, plus sandstone, general purpose ternary and XY diagrams. Each diagram contains separate Labeled fields corresponding to individual rock types with rock names listed in separate tables. There are optional tick marks, labels, titles, fonts and fields, plus a choice of symbols and colors. Data can be marked and Labeled using the drawing tools. There is a built in spreadsheet with multiple document interface and clipboard support.

# WinRock Features

#### Built in Spreadsheet

WinRock has an inbuilt spreadsheet for entering and editing data. The spreadsheet reads and writes tab delimited ASCII files, compatible with most spreadsheets and text editors. A number of other popular formats including excel, csv, pdf and html are also supported.

#### **Standard Classification Diagrams**

A set of standard rock classification diagrams are included: carbonatite, charnockite, melilite volcanic, melilite plutonic, QAPF general plutonic, QAPF general volcanic, PlagPxOI, PlagPxHbI, PlagOpxCPx, OIOPxCPx, OIPxHbI, general sandstone, Arenites and Wackes.

A number of geochemical classification diagrams, including, TAS plutonic and volcanic, Jensen Cation and tectonic classification plots are available.

#### **CIPW Norms**

CIPW normative minerals for normal rocks can be calculated. Alkali norm for alkaline rocks and carbonatites can be calculated.

#### Petrology Plots

Petrology diagrams, including harker, ternary and spider plot diagrams are included

#### **Other Plots**

A number of other plots, XY, Log, Ternary, Diamond and Bar Charts in 2D and 3D are included

#### **Diagram Manipulation**

Many options are available for plotting data. A choice of symbols, labels and diagram title is available to customize the diagram

#### **Printing**

Print diagrams with all labels, titles, etc on any windows printer. Format the diagrams for printing, including, size, margins, quality etc.

# **Getting Started**

For both 32 and 64 bit CPU's. WinRock requires a minimum system configuration for effective results. The system requirements are:

Windows 2000, XP, Vista, Windows 7 Net Framework version (V8.0 or higher) requires Net Framework 4.0 or higher. Devices supported by Windows Printer supported by Windows.

For automatic installation, proceed as follows:

- 1. Start Windows and place CD into CD Drive
- 2. Go to the Run Option on the Start Menu and Click on Browse
- 3. Open (CDROM)D:
- 4. Install Net Framework 4

5. Install WinRock

6. After Setup has concluded, you will get a [App] Setup was Completed Successfully message.

7. Go to the WinRock Menu and right click on WinRock. Select Properties and Run As Administrator.

8. To Start WinRock, go to the WinRock Menu and click on WinRock. Enter your registration details in the Registration Window.

Installation will now proceed. The user will be notified when installation is complete. A new Start Menu Item containing WinRock and WinRock HELP is created. Click on WinRock to start the program.

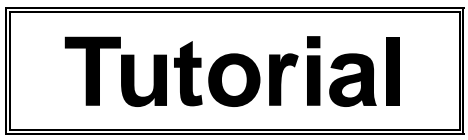

### Introduction

WinRock has a standard Windows interface, reducing the number of new procedures to learn. Before starting the exercise, WinRock must be installed on the user's hard drive and opened ready to use. See Getting Started in the Introduction for information on how to install WinRock. A sample data file called comrie.rok is provided for use with the tutorial exercise. If help is required, pull down the Help menu and select Contents.

# Getting To Know WinRock

To load the comrie.rok data file, click the Open toolbar button or select Open from the File menu. The Open common Dialog box will pop up. Select comrie.rok in the winrock/data directory.

Hint:

Use the toolbar as a short cut to access some options.

Before proceeding with a plot, select a rock group from the Modal Menu. The user should set the correct rock group. Pull down the Modal Menu and select General Plutonic QAP. The selected rock group is displayed in the bottom left hand corner of the spreadsheet.

# **Plotting Data**

Pull down the Options Menu and select Plot Classification. Select a QAP diagram and click the Plot button. A ternary diagram of QAP will appear on a new form. When finished, click the OK button and you will be returned to the Spreadsheet window.

# **Entering Data**

WinRock has its own built in spreadsheet but you may find it easier to use a spreadsheet or text editor you are familiar with to enter your data. Select New from the File menu to start new data files. Pull down the Modal Menu and select general plutonic QAP. The appropriate column headings are placed in the spreadsheet. Data is entered in each cell by simply typing the value and pressing <enter>. Use the scroll bars, arrow, page up and page down keys to navigate through the spreadsheet. To edit a cell, press <enter> for the cell you want to edit and use the backspace/delete/insert keys to edit the text. When finished editing press <enter> the new value will appear in the spreadsheet. Whole rows can be inserted and deleted using the Insert Row and Delete Row toolbar buttons. Blank lines are not permitted between data. **Column headings are used for reading column data. Be sure a column heading exists for each column of data in the spreadsheet, beginning with column 1 and ending with the last column of data.** 

Enter the following data:

| Sample # | Quartz | Al Felds | Plag |
|----------|--------|----------|------|
| 134223   | 25     | 20       | 55   |
| 134225   | 12     | 36       | 52   |
| 134226   | 7      | 56       | 37   |
| 134227   | 47     | 21       | 32   |

To edit a cell, go back to Row 2, Col 1 and press <enter>. Type 134224 to replace 134223 and press <enter>.

When you have finished using the program, select Exit from the File menu.

#### Hint:

Use the mouse to navigate through the spreadsheet. Click a cell to change the current cell or click on the scroll bars to display out of view data. To begin editing a cell, double click the mouse or type a character.

# Analyzing a Geochem File

Open one of the data files containing whole rock chemical analyses from the winrock/data directory i.e. basalt.rok or trace.rok. The data file contains a standard set of whole rock analyses. Compositional variation diagrams and classification diagrams can be plotted to determine genetic and compositional information about the samples. Open the GeoChem Menu and click on Total Analyses incl. H2O. Various petrological indices are calculated and displayed in the spreadsheet. The mafic and felsic indices and solidification index are calculated. Plotting Total Alkali and Oxides vs SiO2 i.e. Na2O+K2O vs SiO2 may give information about genetically similar magmas. Select the Geochem Menu and click on CIPW Norm wt%. A CIPW normative mineral assemblage with petrological indices is calculated. The norms can be plotted on standard classification diagrams i.e. PlagPxOI to classify the rocks. In addition, the AMF and QML indices can be plotted on Ternary diagrams to give genetic and compositional information. Select the Geochem Menu and Chemical Classification. Select Classify Volcanic Rocks from the Options Window and click on calculate. Data will automatically be classified and rocknames will be placed in the spreadsheet.

The procedure for plotting a TAS diagram is as follows:

- 1. Load the Geochem Data into the spreadsheet or type in the data
- Use Add Whole Rock Headings or Convert... from Geochem Menu for correct columns.
- 2. Define the columns containing the X and Y data
- TAS Diagrams Automatically Assign the appropriate columns using the current spreadsheet, provided the data is in WinRock Whole Rock Chemistry Format.
- 3. Select Plot Classification from the Plot Menu
- 4. Select TAS-Volcanic in the Diagram List
- Accept all default values
- 5. Click on Plot
- 6. The TAS Diagram should be displayed

The procedure for plotting a QAP diagram is as follows:

1. Load Data into the spreadsheet or type in the data

- Use Add Modal Headings QAP from Modal Menu for correct columns.
- 2. Define the columns containing the X ,Y and Z data

Use Define Columns in the Options Menu

- Set X value to the column containing Q
- -This is Column 5 for the default comrie.rok file supplied
- -Set Y Column to the column containing A

#### WINROCK © Mineral Services

-This is Column 6 for the default comrie.rok file supplied.

-Set Z Column to the column containing P

- -This is Column 7 for the default comrie.rok file supplied.
- 3. Select Plot Classification from the Plot Menu
- 4. Select QAP-Plutonic in the Diagram List
- Accept all default values
- 5. Click on Plot
- 6. The QAP Diagram should be displayed

# WinRock Menu System

#### Introduction

When WinRock is started the first screen displayed contains a spreadsheet and menu system. The menu system provides access to all the features of WinRock. Standard Windows menu items; such as, File, Edit and Help are included. Other menu items provide access to the specialized features of WinRock.

#### File Menu

The File Menu provides many standard file management options.

#### New Command

Starts a new spreadsheet

#### **Close Command**

Closes the current spreadsheet.

#### **Open Command**

Provides access to the Open common dialog box. Opens a new file. Select the directory and file and click OK. Clicking the Open toolbar button can also open a file.

#### Save Command

Saves a file to disk. The default filename is the current filename. The same result is obtained by clicking the Save toolbar button.

#### Save As Command

Saves a file to disk in a directory and filename specified by the user. A Save As Dialog box pops up for the user to enter filename and directory path information.

#### Save As Command

Saves a file to disk in a directory and filename specified by the user. A Save As Dialog box pops up for the user to enter filename and directory path information.

#### Import Command

Imports a text file. Select the type of file to import: Space Delimited Comma Delimited Tab Delimited Semi Colon Delimited Fixed Width

# Specify the number of lines to skip at the beginning of the file to avoid importation of file headings into the spreadsheet.

#### Page Setup Command

Specifies printer settings available to the user. Use this option to set various spreadsheet formatting items.

#### **Print Preview**

Preview the spreadsheet to be printed fully formatted.

#### Print Command

Print the spreadsheet

#### Exit Command

Quits the application.

# Edit Menu

The Edit Menu provides access to several standard commands for editing the spreadsheet.

#### Undo Command

Undo's the previous editing action in the spreadsheet.

#### Copy Command

Copies selected text in the spreadsheet to the clipboard without deleting. Highlight the text to be copied by dragging the mouse or holding down the shift key and clicking cells. Highlighted text must be contiguous. Select Copy to copy the selected text to the clipboard. Use Paste to paste text from the clipboard to the spreadsheet. Use Cut to remove highlighted text from the spreadsheet to the clipboard.

#### Cut Command

Copies selected text from the spreadsheet to the clipboard and clears the highlighted area in the spreadsheet. Highlight text to be cut by dragging the mouse or holding down the shift key and clicking cells. Select Cut from the edit menu to transfer selected text to the clipboard. Use Paste to retrieve cut text from the clipboard. Use Copy when you want to copy text to the clipboard without deleting the highlighted text.

#### Paste Command

Retrieves text from the clipboard and pastes it into selected cells. Highlight cells that are to receive the incoming text by dragging the mouse or holding down the shift key and clicking cells. Highlighted cells must be contiguous. Select Paste from the Edit menu to transfer text from the clipboard to the spreadsheet. Any text that already exists in the highlighted cells will be replaced. If the number of selected cells are fewer than will hold the clipboard text, the rightmost text from the clipboard will be truncated to fit the selected cells. If the number of cells selected exceed the length of the clipboard text, the remaining cells will be cleared. Use Copy and Cut to send text to the clipboard.

#### Sort Menu

The Sort Menu allows the user to sort data in the spreadsheet. A new window opens asking for the column number to sort. Click on Sort to sort the spreadsheet.

### Search Menu

The Search Menu allows the user to find and replace user specified text.

#### Find Command

Finds a user specified search text in the spreadsheet. A pop up Search/Replace Dialog box prompts the user for the search text. Enter the exact search text and click OK to proceed with the search.

#### Find Next Command

Repeats a search using the previous specified search text.

#### Replace Command

Provides access to the search/replace Dialog box for searching and replacing spreadsheet text. Select from:

Replace All - replace all occurrences of the search text with the specified replace text.

Replace - replaces contents of the current cell with the specified replace text.

# Modal Menu

This menu selects the type of modal diagram to be plotted and automatically places the appropriate column headings into the spreadsheet. WinRock uses standard classification diagrams and tables. See <u>Literature References</u> for publications dealing with rock classification. Modal mineralogy headings for entering mineral modes will automatically be placed into the spreadsheet by clicking on the appropriate rockgroup. Rocks can also be classified by calculation using the Calc Modal Classification Command. The correct rockgroup must be selected and data entered properly for the calculation to work correctly.

Select from some of the following classification diagrams:

Carbonatites - CaO/MgO/FeO+Fe2O3+MnO chemical classification of carbonatites. Charnockites - Quartz/Alkali Feldspar/Plagioclase charnockites. Melilite Plutonic - Melilite/Olivine/Clinopyroxene melilite plutonic rocks. Melilite Volcanic - Melilite/Olivine/Clinopyroxene melilite volcanic rocks General Plutonic QAPF- Quartz/Alkali Feldspar/Plagioclase/Foids plutonic rocks. General Plutonic QAP - Quartz/Alkali Feldspar/Plagioclase plutonic rocks. General Plutonic FAP - Foid/Alkali Feldspar/Plagioclase plutonic rocks. Mafic PlagPxOI - Plagioclase/Pyroxene/Olivine mafic rocks. Mafic PlagOpxCPx - Plagioclase/Orthopyroxene/Clinopyroxene mafic rocks Mafic Plag/Px/Hbl - Plagioclase/Pyroxene/Hornblende mafic rocks Ultramafic Ol/OPx/CPx - Olivine/Orthopyroxene/Clinopyroxene ultramafic rocks. Volcanic QAPF - Quartz/Alkali Feldspar/Plagioclase/Foids volcanic rocks Volcanic QAPF - Quartz/Alkali Feldspar/Plagioclase/Foids volcanic rocks. Volcanic QAPF - Quartz/Alkali Feldspar/Plagioclase volcanic rocks. Solcanic FAP - Foids/Alkali Feldspar/Plagioclase volcanic rocks. Sandstones - Quartz/Clay/Feldspar general sandstones. Sandstones Arenites - Quartz/Feldspar/Rock Fragments for sandstones <15% clay. Sandstones Wackes - Quartz/Feldspar/Rock Fragments for sandstones >15% clay.

#### **Calc Modal Classification**

Automatically classifies rocks using modal mineralogy and places the rocknames into the spreadsheet. Select a rockgroup from the Modal Menu and click on Modal Classification to classify the rocks. This option is only available for felsic, mafic and ultramafic plutonic, volcanic and charnockite rockgroups and sandstones.

#### Add Headings

Adds mineral headings into the spreadsheet for plotting classification diagrams. For ternary classification diagrams, each mineral corresponds to the X, Y or Z axis. Enter mineral data under the appropriate heading to plot your diagram. Before plotting, ensure the spreadsheet columns are assigned to the correct axes using the Define Columns Command in the Options Menu.

#### Modal Headings

Automatically places mineral headings into the spreadsheet for entering modal compositions.

#### **Reports**

Automatically loads a petrographic report template for routine petrographic analyses. The reports can be used "as is" or customized to the users requirements. Reports can be saved or cut and pasted into

#### WINROCK © Mineral Services

spreadsheet applications for further formatting. Reports are also supplied already formatted in Excel '97 format. They are located in the winrock/templates directory.

Report Templates Supplied: Igneous Rocks Pyroclastic Rocks Metamorphic Rocks Sedimentary Rocks Limestones Ore Minerals

#### GeoChem Menu

#### **Total Analyses Command**

Calculates Totals for chemical analyses. Several Indices are also calculated:

Silica Grade – Acid, Intermediate, Basic, Ultrabasic. Acid >= 63%Intermediate >=52% And <63%Basic >= 45% And <52%Ultrabasic >= 35% And < 45%

Na2O+K2O - Total Alkali

FeOt - Total Iron. Calculates Fe2O3/1.11134 + FeO and places it into the FeOt column.

Mg Ratio or Mg# - Atomic (Mg/Mg+Fe) \* 100

Solidification Index (Kuno, 1959)) -100 \* (MgO/(MgO+Fe2O3+FeO+Na2O+K2O))

Felsic Index - ((Na2O+K2O)/(Na2O+K2O+CaO)) \* 100

Mafic Index - ((FeO+Fe2O3)/FeO+Fe2O3+MgO)) \* 100

CMAS (Cox, Bell and Pankhurst (1979) -

C = (CaO - 3.33 \* P2O3 + 2 \* Na2O + 2 \* K2O) \* 56.08M = (Fe2O3 + MnO + NiO + MgO - TiO2) \* 40.31 A = (Al2O3 + Cr2O3 + Fe2O3 + Na2O + K2O + TiO2) \* 101.96 S = (SiO2 - 2 \* Na2O - 2 \* K2O) \* 60.09 All in mol proportions of major oxides Recalculated as %

Totals can be calculated with or w/o H2O and CO2 and with or w/o LOI (Loss on Ignition)

#### Recalc to a New Sum

Recalculates major element whole rock chemistry to a new user defined total

#### **Convert**

Selecting Convert from the Geochem Menu will start the spreadsheet conversion routine. The current spreadsheet will be converted to WinRock whole rock spreadsheet format for use with WinRock's Geochem functions. The spreadsheet conversion matches the column headings in your imported file to WinRock whole rock headings to perform the conversion. As most geochem files use standard whole rock chemistry and trace element abbreviations, conversion is usually not a problem

#### Add Headings Command

Adds chemical analysis or multi element headings into the spreadsheet

Each element is assigned to a specific column. For the calculations to work correctly, these columns must be used "as is", in their pre-defined format. The format has changed in V8.7 upwards, with some additional trace elements added. Do not change the whole rock geochemistry headings. To convert your file to Winrock format, select Convert... from th3e Geochem Menu. For multi element geochemistry, the text in the column headings can be changed to suit your analysis, but there must be the same number of columns for the calculations (Totals) to work correctly.

The geochem columns are defined in the following format: Col1: Sample # Col2: Rockname Col3: Symbol Col4: Color Col5: SiO2 Col6: TiO2 Col7: Al2O3 Col8: Fe2O3 Col9: FeO Col10: MnO Col11: MgO Col12: CaO Col13: Na2O Col14: K2O Col15: P2O5 Col16: H2O+ Col17: H2O-Co18: CO2 Co19: Other Col20: ZrO2 Co21: Cr2O3 Col22: V2O3 Co23: NiO Col24: CoO Co25: BaO Co26: SrO Co27: Rb2O Col28: F Col 29: Cl Col30: S Col31: Total

For multi element geochemistry, the columns have the following format:

Col1: Sample # Col2: Rockname Col3: Symbol Col4: Color Col5: Au Col5: Au Col6: Ag Col7: As Col8: Cr Col9: Cu Col10: Fe Col11: Hg Col12: Mn Col13: Mo Col14: Ni Col15: Pb Col16: Pt Col17: Sb Co18: Sn Col19: Ti Co20: U Col21: V Co22: Zn Col23: Zr Col25: Total Co26: LOI

#### **Chemical Classification**

Classifies rocks by calculating whole rock chemistry and normative minerals and places the rocknames into the spreadsheet. Only available for plutonic and volcanic rocks. Select a Classification Scheme to classify the rocks. The calculation uses the Classic CIPW norm. Normative mineral percentages are calculated into volume % (approximating the mode) by dividing the weight% norm by the mineral density and recalculating to 100%.

Enter the iron ratio for norms if required. Select Use Standard Values if a TAS classification is calculated. This option uses standard Fe2O3 ratios for specific rocktypes, as listed under the Set Fe Ratio heading.

The spreadsheet can be slow to read large files. If this is the case, better performance can be obtained by deleting unused columns (setting columns to empty). For example, when performing a chemical classification on a whole rock chemistry file, it is possible to delete all trace element columns (trace elements are not required in the calculation) before the operation to improve performance.

#### **CIPW Norm (Classic) Command**

Calculates CIPW normative minerals for normal igneous rocks in wt%, mole% or volume%. Calculations performed in wt% sum to the water free total of the original analysis in wt%, equivalent to the original

CIPW Norm; whereas, mol% sums to 100, following the method of Barth-Niggli's Molecular Norm (Catanorm). For volume%, normative mineral percentages are calculated into volume % (approximating the mode) by dividing the weight% norm by the mineral density and recalculating to 100%. If Adjust Fe Ratio is selected, the CIPW Fe is proportioned according to this formula:

FE = Fe2O3 / 1.1113 + FeO: Fe2O3 = FE \* FR \* 1.1113: FeO = FE \* (1 - FR) Where: FE = Total Fe FR = Fe Ratio

See chemical classification for classifying volcanic rocks using norms and Fe Ratio's of Le Bas and Middlemost (1989). If Adjust FeRatio is not selected, the CIPW Fe uses the Whole Rock Analysis Fe2O3 and FeO in wt%

The following compositional factors are also calculated:

1. AMF - the ratio Na<sub>2</sub>O + K<sub>2</sub>O/MgO/FeOt (Irvine and Baragar, 1971) 2. QML - the ratio silica(Q)/mafic(M)/leucocratic(L) components (Johanssen, 1938) 3. Quartz/Albite/Orthoclase ratio if >70% felsic minerals are present 4. Differentiation Index of Thornton and Tuttle(1960) DI = normative q + or + ab + ne + ks + lcLarsen Index (Larsen, 1938 and Cox et al., 1979) 1/3SiO2 + K2O - FeO + MgO + CaO Alkalinity Ratio (Wright, 1969) (Al2O3 + CaO + Na2O + K2O)/(Al2O3 + CaO - Na2O - K2O) If SiO2>50% and 1.0-K2O/Na2O<2.5 Then (Al2O3 + CaO + 2Na2O)/(Al2O3 + CaO - 2Na2O) CMAS (Cox, Bell and Pankhurst (1979) -C = (CaO - 3.33 \* P2O3 + 2 \* Na2O + 2 \* K2O) \* 56.08 M = (Fe2O3 + MnO + NiO + MgO - TiO2) \* 40.31 A = (Al2O3 + Cr2O3 + Fe2O3 + Na2O + K2O + TiO2) \* 101.96 S = (SiO2 - 2 \* Na2O - 2 \* K2O) \* 60.09 All in mol proportions of major oxides Recalculated as %

Normative mineral abbreviations: Q -quartz

- ap -apatite
- or orthoclase
- ab -albite

an -anorthite ne -nepheline Ic - leucite kp - kaliophillite hl - halite ac - acmite il - ilmenite mt - magnetite hm - hematite tn - sphene ru - rutile ns - Na metasilicate ks - K metasilicate cs - dicalcsilicate wo - wollastonite ol - olivine di - diopside hy - hypersthene pf - perovskite c - corundum

#### **CIPW Norm (IUGS) Command**

Calculates the IUGS CIPW normative minerals in wt% or volume%. Wt% sums to the original analysis total in wt%. For volume%, normative mineral percentages are calculated into volume % (approximating the mode) by dividing the weight% norm by the mineral density and recalculating to 100%. FE = Fe2O3 / 1.1113 + FeO: Fe2O3 = FE \* FR \* 1.1113: FeO = FE \* (1 - FR) Where: FE = Total Fe FR = Fe Ratio

See chemical classification for classifying volcanic rocks using norms and Fe Ratio's of Le Bas and Middlemost (1989). If Adjust FeRatio is not selected, the CIPW Fe uses the Whole Rock Analysis Fe2O3 and FeO in wt%

The following compositional factors are also calculated:

1. AMF - the ratio Na<sub>2</sub>O + K<sub>2</sub>O/MgO/FeOt (Irvine and Baragar, 1971)

2. QML - the ratio silica(Q)/mafic(M)/leucocratic(L) components (Johanssen, 1938)

3. Quartz/Albite/Orthoclase ratio if >70% felsic minerals are present 4. Differentiation Index of Thornton and Tuttle(1960) DI= normative q + or + ab + ne + ks + lc Larsen Index (Larsen, 1938 and Cox et al., 1979) 1/3SiO2 + K2O - FeO + MgO + CaO Alkalinity Ratio (Wright, 1969) (Al2O3 + CaO + Na2O + K2O)/(Al2O3 + CaO - Na2O - K2O) If SiO2>50% and 1.0-K2O/Na2O<2.5 Then (Al2O3 + CaO + 2Na2O)/(Al2O3 + CaO - 2Na2O) CMAS (Cox, Bell and Pankhurst (1979) -C = (CaO - 3.33 \* P2O3 + 2 \* Na2O + 2 \* K2O) \* 56.08 M = (Fe2O3 + MnO + NiO + MgO - TiO2) \* 40.31 A = (Al2O3 + Cr2O3 + Fe2O3 + Na2O + K2O + TiO2) \* 101.96 S = (SiO2 - 2 \* Na2O - 2 \* K2O) \* 60.09 All in mol proportions of major oxides Recalculated as %

Normative mineral abbreviations:

- Q quartz
- C corundum
- Z zircon
- or orthoclase
- ab albite
- an anorthite
- ne nepheline
- Ic leucite
- kp kaliophillite
- hl halite
- nc sodium carbonate
- ac acmite
- ns Na metasilicate
- ks K metasilicate
- di diopside
- hy -hypersthene
- wo wollastonite
- ol olivine
- cs dicalcsilicate
- cm chromite

hm - hematite mt - magnetite il - ilmenite tn - sphene pf - perovskite ru - rutile ap - apatite hap - hydroxyapatite fr - fluorite pr - pyrite cc - calcite mag - Magnesite sid - Siderite H2O+ H2O-Other fsd - Final silica deficiency P2O5+ - Excess P2O5 CO2+ - Excess CO2 Cr2O3+ - Excess Cr2O3 F+ - Excess F CI+ - Excess CI S+ - Excess S Mg/Fe - 100MgO/MgO+FeO SiUnd - Silica Undersaturation

#### Alkali-Carb Norm Command

Calculates normative minerals for strongly alkaline and carbonatite rocks in wt% or mole%. Suitable for nephelinites, ijolites and carbonatites. The norm is derived from the alkali norm of Le Bas (1973). Originally presented by McBirney et al. (1993). Calculations performed in wt% sum to the water free total of the original analysis in wt%; whereas, mol% sums to 100. The additional chemical components CO2, CI, F, S, SO3, CR2O3 and ZRO2 are used in this calculation if available. If Adjust Fe Ratio is selected, the CIPW Fe is proportioned according to this formula:

FE = Fe2O3 / 1.1113 + FeO: Fe2O3 = FE \* FR \* 1.1113:FeO = FE \* (1 - FR)

Where:

FE = Total Fe FR = Fe Ratio

The Fe Ratio calculation used here follows that of Middlemost (1989). If Adjust FeRatio is not selected, the CIPW Fe uses the Whole Rock Analysis Fe2O3 and FeO in wt%

Normative mineral abbreviations:

Q - quartz ap - apatite

or - orthoclase

ab - albite

an - anorthite

ak - akermanite

mel - melanite

nc - sodium carbonate

kc - potassium carbonate

ma - magnesite

ba - baddeleyite

ge - gehlenite

cn - carnegieite

ne - nepheline

ka - kalsilite

Ic - leucite

kp - kaliophyllite

hl - halite

th - thenardite

cc - calcite

ac - acmite

il - ilmenite

mt - magnetite

hm - hematite

tn - sphene

ru - rutile

zn - zircon

fl - fluorite

cm - chromite

ns - Na metasilicate

ks - K metasilicate

wo - wollastonite ol - olivine di - diopside hy -hypersthene pf - perovskite c - corundum pr - pyrite

#### Adjust Fe Ratio Command

The ratio Fe3+/Total Fe. The Fe Ratio can be redefined using the Adjust Fe Ratio command. The Fe Ratio is used for calculating CIPW norms. See chemical classification for classifying volcanic rocks using norms and Fe Ratio's of Le Bas and Middlemost (1989). Use the following values for some common compositions: Foidite 0.1 to 0.4 Picrite 0.15 to 2 Komatiite 0.15 to 2 Miemechite 0.15 to 2 Boninite 0.35 to 4 Picrobasalt 0.15 Basanite 0.2 Basalts 0.2 **Basaltic Andesites 0.3** Andesites 0.35 Dacites 0.4 Tephrite 0.3 Phono-Tephrite 0.35 Tephri-Phonolite 0.4 Trachybasalt 0.3 Basaltic Trachyandesite 0.35 Trachyandesite 0.4 Rhyolites 0.5 Phonolite 0.5 Trachyte 0.5

FE = Fe2O3 / 1.1113 + FeO: Fe2O3 = FE \* FR \* 1.1113:FeO = FE \* (1 - FR)

Where:

FE = Total Fe FR = Fe Ratio

If Adjust FeRatio is not selected, the CIPW Fe uses the Whole Rock Analysis Fe2O3 and FeO in wt%

#### Metamorphic Indices Command

Totals the chemical analyses and calculates Eskola's Metamorphic Indices ACF and A'KF

1. ACF - the ratio Na<sub>2</sub>O + K<sub>2</sub>O/CaO/FeO+MgO+MnO

Calculated as Follows: A=Al2O3+Fe2O3-(Na2O+K2O) C=CaO F=FeO+MgO+MnO

1. A'KF - the ratio Na<sub>2</sub>O + K<sub>2</sub>O+CaO/K2O/FeO+MgO+MnO

Calculated as Follows: A=Al2O3+Fe2O3-(Na2O+K2O+CaO) K=K2O F=FeO+MgO+MnO

# **Options Menu**

The File Menu provides many standard file management options.

#### **Define Columns Command**

Defines which columns contain the XYZ data. A Dialog box prompts the user for columns containing Sample #, Rockname, Symbol, Color, X Value, Y Value and Z Value. When the default data file format is used, these correspond to columns 1, 2, 3, 4, 5, 6 and 7 respectively. If a file using a different format is imported, new values can be entered. For example, a file containing only XYZ data is imported. X Value, Y Value and Z Value will be set to columns 1, 2 and 3 respectively. In this example, Sample #, Symbol and Color can be left blank or assigned to empty columns. Whole Rock Chemistry use the predefined WinRock whole rock chemistry spreadsheet format for some diagrams requiring calculations. These diagrams are TAS-Volcanic, TAS-Plutonic, Tectonic Classification Diagrams and Spider Diagrams.

#### Add XY Headings

This command selects a general XY diagram and places the appropriate column headings in to the current spreadsheet. Axes titles can be specified in the Options Window by selecting Set XY Options.

#### Add Ternary Headings

This command selects a general ternary diagram and places the appropriate column headings in to the current spreadsheet. Axes titles can be specified in the Options Window by selecting Set Ternary Options.

#### Add Diamond Headings

This command selects a diamond diagram and places the appropriate column headings in to the current spreadsheet. Axes titles can be specified in the Options Window by selecting Set Ternary Options.

#### Normalize Command

Normalizes data in a specified column to a new user specified sum.

#### Format Command

Automatically formats numeric data in the spreadsheet. Specify the number of decimal points and click on format to format data. Formatting only occurs in columns 5 to end.

#### **Statistics Command**

Calculates the maximum, minimum, median, mean and standard deviation of a group of samples. Enter the spreadsheet column number containing the data to be analyzed. Click on calculate to calculate statistics.

#### **Colors Command**

Provides access to the Colors Dialog box for selecting the symbol colors. Enter a color code in the spreadsheet under the color column.

#### Symbols Command

This command opens the Symbol window to view available symbols. Enter a symbol code in the spreadsheet under the symbol column.

#### **Auto Symbols Command**

Automatically assigns a symbol to each data point when a diagram is plotted.

#### Assign Symbols Command

Automatically calculates a different symbol for each data point and places the symbol codes into the spreadsheet under the Symbol column heading.

#### Convert to Coord Command

Converts modal mineralogy to XYZ coordinates as used by ternary diagrams.

### Tables Menu

Displays standard rock classification and petrographic tables. The tables can be printed or displayed on screen. They are useful to assist identifying groups of rocks and determining properties.

Tables: Conglomerates Dynamometamorphic Lamprophyres Limestones Meteorites Mudstones Phosphorites Pyroclastics Ultramafics Volcaniclastics

Petrographic Charts Sedimentary grain size Igneous and metamorphic grainsize Roundness Volume Birefringence

### Plot Menu

#### **Bar Chart Plot Command**

Plots bar charts using data in the current spreadsheet. The Bar Chart Options Window pops up for selecting plotting options.

#### **Classification Plot Command**

Plots classification diagrams using data in the current spreadsheet. The Classification Options Window pops up for selecting plotting options.

#### **Discrimination Plot Command**

Plots discrimination graphs using data in the current spreadsheet. The Discrimination Options Window pops up for selecting plotting options.

#### Log Plot Command

Plots Log-Log and Log-Linear graphs using data in the current spreadsheet. The Options Window pops up for selecting log plotting options.

#### Spider Plot Command

Plots spider diagrams using data in the current spreadsheet. The Spider Plot Options Window pops up for selecting plotting options.

#### Ternary Plot Command

Plots ternary and diamond graphs using data in the current spreadsheet. The Options Window pops up for selecting plotting options.

#### XY Plot Command

Plots XY graphs using data in the current spreadsheet. The Options Window pops up for selecting XY plotting options.

# The Spreadsheet

# Introduction

A spreadsheet is a form consisting of rows and columns of data and is the best method for displaying and manipulating data in row and column format. The custom spreadsheet supplied with WinRock is used for entering and editing data. Once the data is correctly entered, data can be sorted, calculated and plotted.

# **File Formats**

The built in spreadsheet saves data files in tab delimited ASCII format, the default format for Winrock. This format is used by Microsoft Excel and is compatible with most spreadsheets. To import a data file created with another application, save the file in tab delimited format (in Excel, these files have a .txt extension), start WinRock and open the data file. WinRock will automatically load the file into the spreadsheet. To export a data file created with WinRock, use any of the following methods:

- 1. Select tab delimited ASCII format in the other application. These files
- usually have a .txt extension. Open the file.
- 2. In Excel, the file created with WinRock can simply be opened directly.
- 3. Winrock also opens and saves Excel files

Winrock also reads and writes Microsoft Excel (xls) and CSV files.

The built in spreadsheet requires data to be in a specific format for plotting and calculating. The first row in the spreadsheet is reserved for column headings. Any data placed in the first row will not be included in subsequent calculations. Imported data files will be displayed intact with all headings and data; however, to use WinRock's features it is necessary to correctly define which columns contain sample #, symbol, color, X, Y and Z values. Additional data can be entered via the keyboard or using the clipboard.

The spreadsheet can be slow to read large files. If this is the case, better performance can be obtained by deleting unused columns (setting columns to empty). For example, when performing a chemical

classification on a whole rock chemistry file, it is possible to delete all trace element columns (trace elements are not required in the calculation) before the operation to improve performance.

For geochemical data, each element is assigned to a specific column. For the calculations to work correctly, these columns must be used as is, in their pre-defined format. Do not change the whole rock geochemistry headings.

The geochem columns are defined in the following format:

Col1: Sample # Col2: Rockname Col3: Symbol Col4: Color Col5: SiO2 Col6: TiO2 Col7: Al2O3 Col8: Fe2O3 Col9: FeO Col10: MnO Col11: MgO Col12: CaO Col13: Na2O Col14: K2O Col15: P2O5 Col16: H2O+ Col17: H2O-Co18: CO2 Co19: Other Col20: ZrO2 Co21: Cr2O3 Col22: V2O3 Co23: NiO Col24: CoO Co25: BaO Co26: SrO Co27: Rb2O Col28: F Col 29: Cl Col30: S Col31: Total

| For multi element geochemistry, the columns have the following format: |
|------------------------------------------------------------------------|
| Col1: Sample #                                                         |
| Col2: Rockname                                                         |
| Col3: Symbol                                                           |
| Col4: Color                                                            |
| Col5: Au                                                               |
| Col6: Ag                                                               |
| Col7: As                                                               |
| Col8: Cr                                                               |
| Col9: Cu                                                               |
| Col10: Fe                                                              |
| Col11: Hg                                                              |
| Col12: Mn                                                              |
| Col13: Mo                                                              |
| Col14: Ni                                                              |
| Col15: Pb                                                              |
| Col16: Pt                                                              |
| Col17: Sb                                                              |
| Co18: Sn                                                               |
| Col19: Ti                                                              |
| Co20: U                                                                |
| Col21: V                                                               |
| Co22: Zn                                                               |
| Col23: Zr                                                              |
| Col25: Total                                                           |
| Co26: LOI                                                              |

Diagrams can also be exported to pdf files using the pdf printer driver supplied. Select the dopdf printer in the printer settings to print a pdf file.

# **Entering Data**

Data is entered in each cell by simply typing the value and pressing <enter>. Use the scroll bars, arrow, page up and page down keys to navigate through the spreadsheet. Use the scroll bars when moving around the spreadsheet. To edit a cell, press <enter> for the cell you want to edit and use the

backspace/delete/insert keys to edit the text. When finished editing press <enter> the new value will appear in the spreadsheet. Whole rows can be inserted and deleted using the Insert Row and Delete Row toolbar buttons. Blank lines are not permitted between data.

# Sorting Data

To sort data, pull down the Edit menu and select Sort. The Sort Menu allows the user to sort data in the spreadsheet. A new window opens asking for the column number to sort. Click on Sort to sort the spreadsheet.

# Converting Data to XYZ

If data has been entered as modal mineralogy, clicking on the convert to XYZ option in the Options Menu will convert the data to XYZ coordinates. It is not necessary to convert data as conversion automatically takes place when a diagram is plotted.

# **Printing Data**

Pulling down the File menu and selecting Print prints data. A Print Dialog box will pop up with several options. Select OK to print the data. A simple listing of current data will be printed.

#### Hint:

Be sure the correct printer is selected as the default printer. Use the options button in the Print Dialog box to select the correct printer
# The Diagrams

## Introduction

WinRock will plot standard rock classification diagrams in addition to general-purpose xy, ternary, diamond, log-log and log-linear graphs. Many options are available to customize the diagrams. Publication quality diagrams can be produced on a laser printer.

Before plotting data, several options must be set to control the type and appearance of the diagram. To access the Options window, pull down the Plot menu and select the diagrams to be plotted.

## Bar Chart Options Window

Select Plot Bar Chart from the Plot menu to plot a bar chart. A bar chart displays sample numbers on the x-axis and a variable, such as Cu, Au, As etc on the Y axis. Bar charts have the same drawing/editing tools as the other graphs. In the options window, specify the Y coordinate from the whole rock chemistry or multi-element chemistry drop down list. Alternatively, specify a column containing data to plot. Choose from a standard bar graph or line graph.

Graph titles and labels can also be entered.

## **Classification Plot Options Window**

The Classification Options window has many user definable settings to control the diagram. For ternary plots (eg. QAP), data in the defined columns for top, left and right values are used. The default columns are columns 5, 6 and 7. For diamond plots (eg. QAPF), the defined column for the bottom apex is also used. The default column is column 8. For diamond plots, column 5 (top) and column 8 (bottom) data cannot be co-existing. Set column 5 (top apex) data to empty (zero) for each entry in column 8 (bottom apex).

Geochemical plots do not require user defined columns for plotting data. Geochemical data in the spreadsheet is already in a pre-defined format; therefore, when a diagram is selected, data for that

diagram is obtained directly from the spreadsheet and the necessary calculations are performed automatically before plotting the diagram.

#### Diagram Type

This option determines the type of diagram to be plotted. Select from the list of diagram types.

**Plutonic Rocks** 

Barker, 1979 - An/Ab/Or, granites

IUGS Carbonatites - CaO/MgO/FeO+Fe2O3+MnO carbonatites. Contains > 50% primary carbonates.

IUGS Charnockites - Quartz/Alkali Feldspar/Plagioclase charnockites. Contains >5% hypersthene

IUGS Melilite Plutonic - Melilite/Olivine/Clinopyroxene melilite plutonic rocks. Contains > 10% melilite and <10% feldspathoids.

IUGS General Plutonic QAPF - Quartz/Alkali Feldspar/Plagioclase/Foids plutonic rocks. Contains 0-90% mafic minerals.

IUGS General Plutonic QAP - Quartz/Alkali Feldspar/Plagioclase plutonic rocks. Contains 0-90% mafic minerals.

IUGS General Plutonic FAP - Foid/Alkali Feldspar/Plagioclase plutonic rocks. Contains 0-90% mafic minerals.

Plutonic TAS - K2O+Na2O vs SiO2 chemical classification for plutonic rocks. Middlemost, 1994

IUGS Mafic PlagPxOI - Plagioclase/Pyroxene/Olivine mafic rocks. Rocks falling into the gabbroic field of QAP diagram.

IUGS Mafic PlagOpxCPx - Plagioclase/Orthopyroxene/Clinopyroxene mafic rocks. Rocks falling into the gabbroic field of QAP diagram.

IUGS Mafic Plag/Px/Hbl - Plagioclase/Pyroxene/Hornblende mafic rocks. Rocks falling into the gabbroic field of QAP diagram.

IUGS Ultramafic Ol/OPx/CPx - Olivine/Orthopyroxene/Clinopyroxene ultramafic rocks. Contains >90% mafic minerals.

IUGS Ultramafic Ol/Px/Hbl - Olivine/Pyroxene/Hornblende ultramafic rocks. Contains >90% mafic minerals.

#### Volcanic Rocks

AFM Volcanic - K2O+Na2O/FeOt/MgO chemical classification for volcanic rocks. Irvin and Baragar, 1971 IUGS Carbonatites - CaO/MgO/FeO+Fe2O3+MnO carbonatites. Contains > 50% primary carbonates. IUGS Melilite Volcanic - Melilite/Olivine/Clino-Pyroxene melilite volcanic rocks. Contains > 10% melilite and <10% feldspathoids.

IUGS Volcanic QAPF - Quartz/Alkali Feldspar/Plagioclase/Foids volcanic rocks. Contains 0-90% mafic minerals.

IUGS Volcanic QAP - Quartz/Alkali Feldspar/Plagioclase volcanic rocks. Contains 0-90% mafic minerals. IUGS Volcanic FAP - Foids/Alkali Feldspar/Plagioclase volcanic rocks. Contains 0-90% mafic minerals. IUGS Volcanic TAS - K2O+Na2O vs SiO2 chemical classification for volcanic rocks. Le Bas, 1986 IUGS Volcanic TAS - K2O+Na2O vs SiO2 chemical classification for volcanic rocks. Middlemost, 1994 Jensen Cation - Fet+Ti/Al/Mg chemical classification for volcanic rocks. Jensen, 1976, Modified by Rollinson, 1993 Winchester and Floyd, 1977– Zr/TiO2 \* 0.0001 vs SiO2, volcanic rocks Winchester and Floyd , 1977 – Nb/Y vs Zr/TiO2 \* 0.0001, volcanic rocks

Sandstones

General Sandstones - Quartz/Clay/Feldspar general sandstones. Selley, 1984 General Sandstones - Quartz/Feldspar/Rock Fragments general sandstones. Pettijohn, 1975 Sandstones Arenites - Quartz/Feldspar/Rock Fragments for sandstones <15% clay. Pettijohn, 1975 Sandstones Wackes - Quartz/Feldspar/Rock Fragments for sandstones >15% and <75% clay. Pettijohn, 1975

Metamorphic Rocks

Metamorphic - ACF - the ratio  $Na_2O + K_2O/CaO/FeO+MgO+MnO$ Metamorphic - A'KF - the ratio  $Na_2O + K_2O+CaO/K2O/FeO+MgO+MnO$ 

**Tectonic Classification Granites** 

Batchelor and Bowden, 1985 - R1=4\*Si-11\*(Na + K)-2\*(Fe + Ti) vs R2=6\*Ca+2\*Mg+AI in millications, granites

Harris et al, 1986 – Rb/10,Hf,Ta\*3, granites

Pearce et al, 1984 - Y+Nb vs Rb, granites

Pearce et al, 1984 - Y vs Nb, granites

- Pearce et al, 1984 Ta+Yb vs Rb, granites
- Pearce et al, 1984 Yb vs Ta, granites

Tectonic Classification Basalts Pearce and Cann, 1973 - Zr vs Ti , basalts Pearce and Cann, 1973 - Ti/100,Zr,Y\*3, basalts Pearce et al., 1977 - FeT, MgO, Al2O3, for rocks with SiO2 greater than 51 percent and less than 56 percent, basalts Meschede, 1986 – 2\*Nb,Zr/4,Y, basalts Mullen, 1983 - TiO2, 10xMnO 10xP2O5, with SiO2 greater than 45 percent and less than 54 percent, basalts

#### Set Labels

This option determines which labels appear on the diagram. Select from:

1.none - no labels appear on the diagram

2.sample # - sample #'s as shown on the spreadsheet

Labels will be printed with the diagram.

#### Axes

Specify your own axes titles here.

#### Symbol Definitions

If you want symbol descriptions printed with the diagram, enter the descriptions here.

## **Discrimination Plot Options Window**

The Discrimination Plot Options Window sets options for Discrimination plots. Discrimination plots use data from the spreadsheet in the Winrock geochemical data format. Do not change columns for the whole rock or trace element data.

#### Graph and Scale Type

Select standard XY Plot or XY Line Plot to plot points connected by lines. Auto Scale or Manual Scale can be selected.

#### Set Scale

When Manual Scale is selected enter maximum and minimum values for the X and Y axes here.

#### Set Titles

Enter diagram, x-axis and y-axis titles here.

#### X and Y Axes

Sets the X and Y Axes for Discrimination Plots. Uses data in the current spreadsheet. Data must be in the pre-defined format for whole chemistry and multi-element chemistry. Load one of the sample whole rock chemistry data files or select Add Whole Rock Headings from the Geochem Menu to view the predefined format. Select the elements from the pre-defined lists for X and Y Axes. For example, if SiO2 is selected as X Axes and K2O is selected as Y Axes, the graph will be plotted as a SiO2 vs K2O plot.

## Log Plot Options Window

The Log Plot Options Window sets options for Log-Log and Log-Linear Plots. For log plots, data in the defined columns for x and y values are used. The default columns are columns 5, and 6. These columns can be changed, if necessary, using the Define Columns command.

#### <u>Scale</u>

Select the scale of the X and Y axes here.

#### Scale Type

Select log-log or log-linear type plots

#### <u>Titles</u>

Enter titles for the graph and x and y axes here.

### Pie Chart Options Window

For pie charts, it is possible to define labels and a chart title in the options window. Set the columns containing sample name and percentage. There are no color and symbol settings for pie charts, the built in color library is used instead. Additional options can be set in the Pie Chart Window.

#### Set Labels

This option determines which labels appear on the diagram. Select from:

1.none - no labels appear on the diagram

2. sample name - sample names as shown on the spreadsheet

Labels will be printed with the diagram.

#### <u>Title</u>

Customize the chart title.

## Spider Plot Options Window

The Spider Plot Options Window initializes the settings for Spider Plots. Spider plots use data from the spreadsheet in the Winrock geochemical data format. Do not change columns for the whole rock or trace element data.

#### <u>Normalize</u>

Select the type of normalization to be applied to the trace element chemistry. For example, select MORB to apply the MORB norm of Pearce (1983).

Some of the Norms Available:

MORB Pearce (1983) Sr,K,Rb,Ba,Th,Ta,Nb,Ce,P,Zr,Hf,Sm,Ti,Y,Yb

REE Chondrite Boyden (1984) La,Ce,Pr,Nd,Pm,Sm,Eu,Gd,Tb,Dy,Ho,Er,Tm,Yb,Lu

ORG (Pearce et al.1984) K2O,Rb,Ba,Th,Ta,Nb,Ce,Hf,Zr,Sm,Y,Yb

Primitive Mantle (Sun & McDonough 1989) Cs,Rb,Ba,Th,U,Nb,K,La,Ce,Pb,Pr,Sr,P,Nd,Zr,Sm,Eu,Ti,Dy,Y,Yb,Lu

Additional norms are available in norm definition files in the winrock\spider folder.

#### Select Elements

Select elements to plot on the Spider Diagram from the list of elements. Multiple selections can be made. When a norm is selected, the elements are automatically assigned and no selection is necessary.

#### Use File Norm

A norm definition file can be used to plot spider diagrams. You can create your own definition file or use one of the supplied files. The supplied definition files are in the winrock\spider folder. Norm definition files can be opened and edited within WinRock. They should be saved as plain text files (tab delim ASCII, csv) or WinRock (\*.rok) files. Norm definition files are plain text files in the following format:

Title Element1 Value1 Element2 Value2 Element3 Value3 etc. to End

The first line is reserved for a title. The second line contains the first element in the norm. The third line contains the normalization factor for that element. This elements continue to the end of the file. for example:

Spider Plot Norm MORB Rb 2.0 Sr 120 Ba 20 etc. to End

If a norm definition file is plotted, specify the correct scale to plot the Spider diagram correctly.

#### <u>Scale</u>

Spider diagrams use log scales on the y-axis because of the large range of values in trace elements. You can select the scale here. When a norm is selected, the scale is automatically assigned and no selection is necessary.

#### Symbols

If you want symbol descriptions printed with the diagram, enter the descriptions here.

#### <u>Titles</u>

Enter the titles to appear on the diagram

## Ternary Plot Options Window

The Ternary/Diamond Options window has many user definable settings to control the diagram. For ternary plots, data in the defined columns for top, left and right values are used. The default columns are columns 5, 6 and 7. For diamond plots, the defined column for the bottom apex is also used. The default column is column 8. For diamond plots, column 5 (top) and column 8 (bottom) data cannot be co-existing. Set column 5 (top apex) data to empty (zero) for each entry in column 8 (bottom apex).

#### Axes Titles

Specify the axes titles for plots here.

#### Diagram Type

This option determines the type of diagram to be plotted. Select from the list of diagram types.

#### Set Labels

This option determines which labels appear on the diagram. Select from:

1.none - no labels appear on the diagram

2.sample # - sample #'s as shown on the spreadsheet

Labels will be printed with the diagram.

#### Symbol Definitions

If you want symbol descriptions printed with the diagram, enter the descriptions here.

## XY Plot Options Window

The XY Setup Window sets options for XY plots. For XY plots, data in the defined columns for x and y values are used. The default columns are columns 5, and 6. These columns can be changed, if necessary, using the Define Columns command.

#### Graph and Scale Type

Select standard XY Plot or XY Line Plot to plot points connected by lines. Auto Scale or Manual Scale can be selected.

#### Set Scale

When Manual Scale is selected enter maximum and minimum values for the X and Y axes here.

#### Set Titles

Enter diagram, x-axis and y-axis titles here.

### **Plot Window**

The Plot window displays the diagram and sends output to the printer or disk.

#### Axes Color

To change the default color of the diagram, select this command. A Colors Dialog box will pop up. Select a color and click OK.

#### Box Draw

To draw a box, select box draw. Position the pointer where the box is to begin and drag the cursor by holding down the left mouse button. Release the left mouse button when you have positioned the box correctly.

#### **Copy Diagram Command**

Copies the current diagram to the clipboard for pasting into other applications.

#### **Data Information Display**

Displays a data value for each point on the graph. Click on the point to display the data. To enable, check the Data Information Display Menu, followed by the selector toolbar (arrow icon).

#### Delete All

Deletes all drawing and text actions and redraws the plot

#### Ellipse Draw

To draw an ellipse, select ellipse draw. Position the mouse pointer where the ellipse is to begin and drag the cursor by holding down the left mouse button. Release the left mouse button when you have positioned the box correctly.

#### <u>Fields</u>

If this command is checked, all fields and field labels are displayed and printed with the diagram.

#### Field Labels

This option determines whether field labels are displayed on screen and printed with the diagram. When Field Labels is checked all field labels are displayed and printed with the diagram.

#### Add Text

To add text select, Add Text. Position the cursor where you would like to add text and click the left mouse button. Type the text to be Added. Press F2 to finish editing text. Double click on existing text to start editing. To delete text, clear the text box, press enter and F2 or Escape.

#### Legends

Displays several different types of Legends on screen. Select sample #, rock name, standard symbols, or classification legend. The legend can be printed and saved.

#### Line Draw

To draw a line, select Line Draw. Position the cursor where you would like the line to begin and drag the line by holding down the left mouse button and moving the mouse. Release the left mouse button when the line is positioned correctly.

#### Print Diagram

Prints the current diagram. Also previews the diagram in its fully formatted state and allows further control of margins, quality etc. If Field Labels and Symbol Legends are enabled in the Options Menu, these will be printed.

#### Save Diagram As Command

This command saves the current diagram in a user-specified directory and filename. A pop up Dialog box appears which prompts the user for directory path and filename information. The diagram can be exported to many different bitmap and vector file formats. Some of these include bmp, jpeg, pdf and svg.

#### Scroll Axes

Activates scrolling of the X and Y axes. Right click the mouse, with the pointer over the axis and drag the axis scale.

#### Symbol Legends

Displays the selected symbol legend on screen. To add symbol descriptions, type the description next to the desired symbol. The symbol legend can be printed and saved.

#### Tick Marks

If this command is checked, tick marks are displayed and printed with the diagram.

#### <u>Undo</u>

Undo the previous drawing action.

#### <u>Zoom</u>

When zoom is selected true, hold down the right mouse key and drag the pointer from top left to bottom right to zoom the chart. Drag in the opposite direction to undo the zoom.

# Geolbases

Geolbases is a set of geological databases to help retrieval of mineralogical and petrological data. Each database has its own unique graphical user interface so they can be used individually without having to change tables and report layouts. The databases can be accessed from the database menu in WinRock or from the Windows Start Menu.

# **GeolBases Features**

#### Querying

The databases use standard SQL query language to search records, however the SQL language is hidden behind a simplified Search interface so that no previous knowledge of SQL is required. The search engine keyword and substring searches are based on whatever text is input by the user.

#### Printing and Clipboard Support

Each database has printing and clipboard support. Search results can be printed tables and information from the databases can be copied to the clipboard for use in other applications.

### **Getting Started**

Geolbases requires a minimum system configuration. The system requirements are:

Windows 2000, XP , Vista, Windows 7, Server 2008 Requires Net Framework 4.0 or higher Access 20010 Database Engine Runtime Mouse Printer supported by Windows

For automatic installation, proceed as follows:

Start Windows
Select My Computer

- 3. Open (CDDrive)D:
- 4. Install Net Framework 4
- 5. Install Access 2010 Database Engine
- 6. Install Geolbases

Net Framework 4 and Access 2010 Database Engine are included on the CD or can be downloaded from Microsoft.

**Editing Databases** 

This has changed in V.2. Now, Microsoft Access is required to edit the access database files directly.

# The WinRock Database

The WinRock Database for Windows is a petrographic database of igneous, metamorphic and sedimentary rocks. Each rocktype contains a petrographic summary consisting of Rock Name, Group, Family, Texture, Structure, Composition, Occurrence and Comments. The descriptions have been standardized using the usual petrographic terms. Searches can be carried out on individual or multiple fields using partial or complete key words. The composition field can be searched with up to three minerals simultaneously.

#### Using The WinRock Database

Click on The WinRock Database menu item or icon to start the program. The WinRock Database Window is displayed with a scrollable list of rock names and their descriptions. Records can be printed or copied to the clipboard.

To start a query click on the Query command button. The Search Window is displayed with a list of searchable fields. Enter search terms in the appropriate fields. The database has been standardized using the usual petrographic terms. These terms are listed under the appropriate fields in the Search Window. It is recommended that searches are made using these terms; however, descriptions are not limited to these terms and any keyword can be used. Click on Search to start a search. A list of matches is displayed in The WinRock Database Window. Search results can be printed or copied to the clipboard. To list the entire database click on the Refresh command button.

A set of sample images are included with the database. Further images can be added by using Microsoft Access to link to the image name. Place the Image File in the Images Folder with other images.

Bookmarks can be entered using the database ID property. Enable editing and enter a unique number/label into the ID field. This label is searchable with the Query/Search option. Useful for indexing samples or as simple reference bookmarks.

List of Search Terms

#### <u>Group</u>

Igneous Metamorphic Sedimentary

#### **Structure**

Massive - No structure Foliated - Planar alignment of platy minerals Schistose - Discontinuous planar alignment of minerals Flow - Changing alignment of minerals in a flow pattern Banded - With bands of different composition or color Bedded/Laminated - Divided into separate layers

#### <u>Texture</u>

Crystalline - All crystalline textures, with a grain size > 0.2mm (e.g. Granite, Gneiss) Microcrystalline - Crystalline textures with a grain size < 0.2mm and > 0.01mm (e.g. Hornfels) Cryptocrystalline - Crystalline textures with a grain size < 0.01mm (e.g. Agate) Amorphous - Non crystalline, glassy (e.g. Obsidian) Porphyritic - Large crystals (phenocrysts) in a fine-grained ground mass (e.g. Basalt) Recrystallized - Textures produced by partial recrystallization (e.g. Meta-Basalt) Inequigranular - Fine to macro - sized grains (e.g. Kimberlite) Fragmental - Composed of mineral and/or rock fragments (e.g. pyroclastics) Biogenic- Textures produced by organisms (e.g. Limestone - Boundstone) Organic-Textures produced by mechanically accumulated grains cemented together (e.g. Sandstone) Chemical - Textures produced by chemical precipitation (e.g. Anhydrite)

#### **Occurrence**

Plutonic - A general term for any large scale intrusive rocks Volcanic - Extrusive and associated intrusive rocks Regional Metamorphic - Metamorphic rocks occurring over large areas

#### WINROCK © Mineral Services

Contact Metamorphic - Adjacent to intrusions Fault/Shear Zone - Planar zones of brittle and/or ductile deformation Basin - Sedimentary rocks in a sedimentary basin.

# **MinServ Mineral Database**

The MinServ Mineral Database is a reference database of over 3700 minerals. Mineral Name, Formula and Crystal System index each mineral. Nearly all registered mineral names are listed but group terms such as feldspar and apatite are not listed. The database can be searched for key words and substrings and the results printed and copied to the clipboard.

#### Using The Mineral Database

The Mineral Database has all entries listed in a table. Minerals can be scrolled up and down through the table. To find a specific property, it is a simple matter of entering a search term and selecting the field to be searched to find a specific mineral. The results can be printed or copied to the clipboard for use with other applications.

Bookmarks can be entered using the database ID property. Enable editing and enter a unique number/label into the ID field. This label is searchable with the Query/Search option. Useful for indexing samples or as simple reference bookmarks.

#### **Mineral Properties Included**

Mineral Name - The International Mineralogical Organization recognized mineral name

Formula - Enter part or whole formula i.e. Cu for formula containing copper

Crystal System - Enter crystal system Isometric or cubic Hexagonal or trigonal Tetragonal Orthorhombic Monoclinic Triclinic

# **MinServ Rock Forming Minerals Database**

The MinServ Rock Forming Minerals Database is a reference database of all rock forming and accessory minerals. The database is divided into two sections: 1. Physical properties, listing all physical properties and 2. Optical properties, listing all optical properties visible with a polarizing microscope.

#### Using The Database

The Rock Forming Minerals Database is based around a standard mineral description report displayed as a form with a scrollable list of mineral names linked to each mineral property. Properties for each mineral are displayed as the names are selected from a scrollable list. Clicking on the Query button can search all properties. It is a simple matter of entering a search term and selecting the field to be searched to find a specific mineral. The results can be printed or copied to the clipboard for use with other applications.

A set of sample images are included with the database. Further images can be added by using Microsoft Access to link to the image name. Place the Image File in the Images Folder with other images.

Bookmarks can be entered using the database ID property. Enable editing and enter a unique number/label into the ID field. This label is searchable with the Query/Search option. Useful for indexing samples or as simple reference bookmarks.

#### **Recommended Search Terms:**

Formula - Enter part or whole formula i.e. Cu for formula containing copper

Crystal System - Enter crystal system Isometric or cubic Hexagonal or trigonal Tetragonal Orthorhombic Monoclinic Triclinic Group - Enter mineral group name Quartz Pyroxene Feldspar Garnet Serpentine Clay Mica **Brittle Mica** Bauxite Oxide Amphibole Feldspathoid Zeolite Silliminite Calcite Barite Humite Tourmaline Epidote Chlorite

Specific Gravity - the relative weight of a mineral as compared to water

Hardness - hardness of a mineral according to Moh's Hardness Scale

- 1 Soft, i.e. Talc
- 2 Copper
- 3 Calcite
- 4 Fluorite
- 5 Medium i.e. Apatite
- 6 Feldspar
- 7 Glass or Quartz
- 8 Topaz
- 9 Corundum
- 10 Hardest natural occurring mineral, Diamond

Streak - Color of a minerals powder when crushed. Determined by rubbing a mineral on a porcelain plate.

- White most common, feldspar, calcite, garnet
- Black magnetite, uraninite
- Green hornblende, vesuvianite

Color - Natural color of a mineral Black - Mica, Uraninite, Hematite White - Plagioclase Pink - Orthoclase Green - Chlorite, Olivine

Opacity - The transparency of a mineral Opaque - Does not transmit light Translucent - Partially transmits light Transparent - Fully transmits light

Luster - Appearance of a minerals surface Pearly - Smooth, shiny, white surface, talc, calcite Vitreous - Glass like, most transparent minerals are vitreous, quartz, garnet Dull - Does not shine, talc, kaolinite Adamantine - Brilliant shining surface, diamond Soapy - Soapy feel, talc, chlorite Greasy - Greasy feel, topaz, olivine Silky - Like silk, antigorite, anthophyllite Waxy - Wax like surface, quartz, serpentine, Satin - Satin like surface, kaolinite Submetallic - Shiny, opaque, metallic like surface, mica Metallic - Shiny, metallic surface, pyrite Splintery - In splinters, chlorite

Habit - A minerals external form Cubic - In cubes, pyrite, halite garnet Polyhedrons/Octohedrons - Garnet, fluorite Rhombohedral - Rhomb shaped, calcite, chiastolite Prismatic - Rectangular, square outlines, very common, hornblende, epidote, augite, zircon, sphene Hexagonal - Hexagonal or triangular outlines, tourmaline, beryl, topaz Tabular - Thick, flat prismatic outlines, feldspar, biotite, chlorite, epidote, olivine Columnar - Thin columns, often in aggregates, tourmaline, actinolite/tremolite, hornblende, diopside Flakes/Plates/Scales - Mostly the fine, microcrystalline varieties. Mica, clay minerals, chlorite, sericite Fibrous - In fibers, actinolite/tremolite, talc, serpentine, nephrite Acicular - Fine, needle like crystals, tourmaline, rutile, mimetite (apatite) Radiating - Outwardly radiating from a center, zeolite, tourmaline, gypsum Spherulitic - A radiating acicular mass of crystals forming a circular shaped pattern. Common pattern in devitrified volcanic glass Short - Short Long - Long Occurrence - The mode of occurrence and/or formation of a mineral

Veins - hydrothermal veins, quartz, calcite veins Pegmatites - V.coarse grained veins of granites, feldspars, tourmaline, micas Vesicular/Amygdaloidal - Cavities in volcanic rocks Evaporites - Within sedimentary evaporite basins Metamorphic (Contact) - Along contact zones of recrystallized rocks, hornfels, skarn Metamorphic (Regional) - Metamorphic rocks occurring over a large area, gneiss Igneous - Generally some form of magmatic intrusion, granite, gabbro Sedimentary - Derived from pre-existing rocks and often laid down in layers, sandstone, shale Sedimentary Limestones - Deposited in ocean basins due reef building or accumulation of carbonate grains (detrital or precipitation), limestone

Optical Mineralogy Database

Most of these properties are only discernable with a polarizing microscope, as used by geologists.

Relief - The visibility of a mineral in plane polarized light. Usually compared to adjacent minerals or the cementing material used in the slide, such as balsam.

#### WINROCK © Mineral Services

Birefringence - The interference color observable under crossed polars. Refer to a birefringence table to determine values

2V - The angle of the optical axis in biaxial minerals. Measured in an oriented crystal with a Bertrand Lens under crossed polars and high power.

Optical Sign - Most minerals are either uniaxial, with a single optic axis or biaxial, with two optic axes i.e. quartz, calcite, tourmaline are uniaxial, olivine, augite, hornblende, feldspar are biaxial.

Refractive Index - The degree to which a crystal bends light, as it passes through a crystal. The RI varies according to the optical axes. Uniaxial minerals have two directions of RI: 1. Along the ordinary ray; and 2. Along the extraordinary ray.. Biaxial minerals have three directions of RI: 1. Nalpha, 2. Nbeta and 3. Ngamma.

Pleochroism - The variation in color as a mineral is rotated under plane polarized light. I.e. hornblende, biotite are strongly pleochroic

Extinction Angle - The type of extinction when a mineral is rotated under crossed polarized light.Parallel - Parallel to cleavage or crystal outlinesOblique - At an angle to cleavage or crystal outlinesSymmetrical - Symmetrical to crystal shape or cleavage, i.e. hornblende, hypersthene, dolomite

Cleavage - Cleavage outlines in thin section are often distinctive of a mineral.

Amphibole Cleavage - Two at 56" and 124" in cross section

Pyroxene Cleavage - Two at 83" and 97" in cross section

Mica Cleavage - Perfect in one direction

Chlorite Cleavage - Perfect in one direction

Cubic Cleavage - Halite, galena

Cleavage/Foliation Masses/Aggregates - Aggregates of planar minerals, such as chlorite and mica in one direction, parallel to cleavage.

Twinning - Twinned crystals are often observed in thin section and are distinctive of certain minerals Polysynthetic Twinning Albite Law - Plagioclase feldspars almost always exhibit this. Used to determine Albite/Anorthite content

Simple Twinning, Amphibole - Hornblende often is twinned with two crystals sharing a common twin plane

Simple Twinning, Carlsbad - Very common in K-feldspars

Penetration Twinning - Where two crystals penetrate each other through the center, and alusite, staurolite, cordierite

# **MinServ Economic Database**

The MinServ Commodity Database contains data on economic minerals and their uses. It has over 70 commodities and 200 economic minerals covering all major ore and industrial mineral commodities.

#### Using The Commodity Database

The Commodity Database has all entries indexed by commodity and displayed report style. Each mineral is listed in a scrollable table and linked to their respective physical properties. As a mineral is selected in the list, all physical properties for that mineral are displayed on the report form. A separate query form allows querying of all fields by keyword or substring. To perform a query, click on query and enter the search terms under the field to be searched. Leave fields not searched blank. Click on Search to perform the Search. A list of matches is shown in the main window. Scroll through the minerals to see each record that matches the query.

Bookmarks can be entered using the database ID property. Enable editing and enter a unique number/label into the ID field. This label is searchable with the Query/Search option. Useful for indexing samples or as simple reference bookmarks.

A set of sample images are included with the database. Further images can be added by using Microsoft Access to link to the image name. Place the Image File in the Images Folder with other images.

#### **Recommended Search Terms:**

Commodity - Enter a commodity Aluminum Feldspar Garnet Lithium Uranium Copper Lead Zinc Nickel Iron Phosphate Gold

#### WINROCK © Mineral Services

Silver Etc.

Formula - Enter part or whole formula i.e. Cu for formula containing copper

Crystal System - Enter crystal system Isometric or cubic Hexagonal or trigonal Tetragonal Orthorhombic Monoclinic Triclinic Group - Enter mineral group name Quartz Pyroxene Feldspar Garnet Serpentine Clay Mica **Brittle Mica** Bauxite Oxide Amphibole Feldspathoid Zeolite Silliminite Calcite Barite Humite Tourmaline Epidote Chlorite

Specific Gravity - the relative weight of a mineral as compared to water

Hardness - hardness of a mineral according to Moh's Hardness Scale

- 1 Soft, i.e. Talc
- 2 Copper
- 3 Calcite
- 4 Fluorite
- 5 Medium i.e. Apatite
- 6 Feldspar
- 7 Glass or Quartz
- 8 Topaz
- 9 Corundum
- 10 Hardest natural occurring mineral, Diamond

Streak - Color of a minerals powder when crushed. Determined by rubbing a mineral on a porcelain plate.

- White most common, feldspar, calcite, garnet
- Black magnetite, uraninite
- Green hornblende, vesuvianite

Color - Natural color of a mineral Black - Mica, Uraninite, Hematite White - Plagioclase Pink - Orthoclase Green - Chlorite, Olivine

Opacity - The transparency of a mineral Opaque - Does not transmit light Translucent - Partially transmits light Transparent - Fully transmits light

Luster - Appearance of a minerals surface Pearly - Smooth, shiny, white surface, talc, calcite Vitreous - Glass like, most transparent minerals are vitreous, quartz, garnet Dull - Does not shine, talc, kaolinite Adamantine - Brilliant shining surface, diamond Soapy - Soapy feel, talc, chlorite Greasy - Greasy feel, topaz, olivine Silky - Like silk, antigorite, anthophyllite Waxy - Wax like surface, quartz, serpentine, Satin - Satin like surface, kaolinite

#### WINROCK © Mineral Services

Submetallic - Shiny, opaque, metallic like surface, mica Metallic - Shiny, metallic surface, pyrite Splintery - In splinters, chlorite

Habit - A minerals external form Cubic In cubes, pyrite, halite garnet Polyhedrons/Octohedrons - Garnet, fluorite Rhombohedral - Rhomb shaped, calcite, chiastolite Prismatic - Rectangular, square outlines, very common, hornblende, epidote, augite, zircon, sphene Hexagonal - Hexagonal or triangular outlines, tourmaline, beryl, topaz Tabular - Thick, flat prismatic outlines, feldspar, biotite, chlorite, epidote, olivine Columnar - Thin columns, often in aggregates, tourmaline, actinolite/tremolite, hornblende, diopside Flakes/Plates/Scales - Mostly the fine, microcrystalline varieties. Mica, clay minerals, chlorite, sericite Fibrous - In fibers, actinolite/tremolite, talc, serpentine, nephrite Acicular - Fine, needle like crystals, tourmaline, rutile, mimetite (apatite) Radiating - Outwardly radiating from a center, zeolite, tourmaline, gypsum Spherulitic - A radiating acicular mass of crystals forming a circular shaped pattern. Common pattern in devitrified volcanic glass Short - Short Long - Long

Uses - The main uses for and applications for this commodity Lithium - Greases, ceramics, production of aluminum Garnet - Abrasives Feldspar - Manufacture of porcelain Lead - Pipes, batteries, radiation shielding Copper - Alloyed for bronzes, brasses, electrical Nickel - Steel making

Model - The mode of occurrence and/or formation of an economic mineral Veins - hydrothermal veins, quartz, calcite veins Pegmatites - V.coarse grained veins of granites, feldspars, tourmaline, micas Vesicular/Amygdaloidal - Cavities in volcanic rocks Evaporites - Within sedimentary evaporite basins Metamorphic (Contact) - Along contact zones of recrystallized rocks, hornfels, skarn Metamorphic (Regional) - Metamorphic rocks occurring over a large area, gneiss Igneous - Generally some form of magmatic intrusion, granite, gabbro Sedimentary - Derived from pre-existing rocks and often laid down in layers, sandstone, shale

#### WINROCK © Mineral Services

Sedimentary Limestones - Deposited in ocean basins due reef building or accumulation of carbonate grains (detrital or precipitation), limestone Replacement - Hydrothermal replacement deposits

Page 59

# MinServ XRD Minerals Database

The MinServ XRD Minerals Database contains XRD data on all minerals. Over 3800 minerals with mineral name and three strongest d-spacings are listed.

#### Using The XRD Database

The XRD Database has all entries indexed by mineral name and d-spacing and is displayed in tabular format. The table can be browsed using scroll bars. To perform a query, enter the search terms in the search option boxes. Mineral name and d-spacing can be searched and d-spacing search limits can be entered or selected.

**Important:** Search limits must be entered for d-spacing searches. In most cases, a narrow search pattern will give the most accurate results. If the XRD peaks are uncertain, perform a wider search, by specifying a wider d-spacing range.

Click on Search to perform the search. A list of matches is shown in the main window. Scroll through the minerals to see each record that matches the query. The results may be printed. The database can be sorted according to mineral name or d-spacing from the Edit Menu and all data can be printed.

# **Backing Up and Editing Databases**

The Mineral Databases are editable. The databases are edited using Microsoft Access. It is highly recommended, the databases are backed up periodically. The easiest way to do this is to copy the database files to a backup folder of your choice using Windows Explorer or My Computer File Manager.

**Important:** Blank and null entries are not allowed in the database. If no entry is desired under a specific property then enter "Empty" for that specific property. Default values for all properties are "Empty".

# Software Support

Technical support for WinRock is provided through the pdf manual and online help. Updates for WinRock can be obtained directly for free using the builtin internet connection. Downloads are also available at <a href="http://www.geologynet.com/download.htm">http://www.geologynet.com/download.htm</a>. Further technical support is available directly from Mineral Services; however, the software must be registered to receive support.

email: support@geologynet.com http://www.geologynet.com

# **Classification Diagrams**

**Plutonic Rocks** 

Barker, 1979 - An/Ab/Or, granites

IUGS Carbonatites - CaO/MgO/FeO+Fe2O3+MnO carbonatites. Contains >50% primary carbonates. IUGS Charnockites - Quartz/Alkali Feldspar/Plagioclase Charnockites. Contains >5% hypersthene.

IUGS Melilite Plutonic - Melilite/Olivine/Clinopyroxene melilite plutonic rocks. Contains > 10% melilite and <10% feldspathoids.

IUGS General Plutonic QAP - Quartz/Alkali Feldspar/Plagioclase plutonic rocks. Contains 0-90% mafic minerals.

IUGS General Plutonic QAPF - Quartz/Alkali Feldspar/Plagioclase/Foids plutonic rocks. Contains 0-90% mafic minerals.

IUGS General Plutonic FAP - Foid/Alkali Feldspar/Plagioclase plutonic rocks. Contains 0-90% mafic minerals.

Plutonic TAS – K2O+Na2O vs SiO2 chemical classification for plutonic rocks. Middlemost, 1994 IUGS Mafic PlagPxOI - Plagioclase/Pyroxene/Olivine mafic rocks. Rocks falling into the gabbroic field of QAP diagram.

IUGS Mafic PlagOpxCPx - Plagioclase/Orthopyroxene/Clinopyroxene mafic rocks. Rocks falling into the gabbroic field of QAP diagram.

IUGS Mafic Plag/Px/Hbl - Plagioclase/Pyroxene/Hornblende mafic rocks. Rocks falling into the gabbroic field of QAP diagram.

IUGS Ultramafic Ol/OPx/CPx - Olivine/Orthopyroxene/Clinopyroxene ultramafic rocks. Contains >90% mafic minerals.

IUGS Ultramafic Ol/Px/Hbl - Olivine/Pyroxene/Hornblende ultramafic rocks. Contains >90% mafic minerals.

Volcanic Rocks

AFM Volcanic - K2O+Na2O/FeOt/MgO chemical classification for volcanic rocks. Irvin and Baragar, 1971 IUGS Carbonatites - CaO/MgO/FeO+Fe2O3+MnO carbonatites. Contains > 50% primary carbonates. IUGS Melilite Volcanic - Melilite/Olivine/Clino-Pyroxene melilite volcanic rocks. Contains > 10% melilite and <10% feldspathoids

IUGS Volcanic QAPF - Quartz/Alkali Feldspar/Plagioclase/Foids volcanic rocks. Contains 0-90% mafic minerals.

IUGS Volcanic QAP - Quartz/Alkali Feldspar/Plagioclase volcanic rocks. Contains 0-90% mafic minerals.

IUGS Volcanic FAP - Foids/Alkali Feldspar/Plagioclase volcanic rocks. Contains 0-90% mafic minerals. IUGS Volcanic TAS - K2O+Na2O vs SiO2 chemical classification for volcanic rocks. Le Bas, 1986 IUGS Volcanic TAS - K2O+Na2O vs SiO2 chemical classification for volcanic rocks. Middlemost, 1994 Jensen Cation - Fet+Ti/Al/Mg chemical classification for volcanic rocks. Jensen, 1976, modified by Rollinson, 1993

Winchester and Floyd, 1977 - Zr/TiO2 \* 0.0001-SiO2, volcanic rocks Winchester and Floyd, 1977 - Nb/Y-Zr/TiO2 \* 0.0001, volcanic rocks

Metamorphic Rocks

Metamorphic - ACF - the ratio  $Na_2O + K_2O/CaO/FeO+MgO+MnO$ Metamorphic - A'KF - the ratio  $Na_2O + K_2O+CaO/K2O/FeO+MgO+MnO$ 

Sandstones

General Sandstones - Quartz/Clay/Feldspar general sandstones. Selley, 1984 Sandstones Arenites - Quartz/Feldspar/Rock Fragments for sandstones <15% clay. Pettijohn, 1975 Sandstones Wackes - Quartz/Feldspar/Rock Fragments for sandstones >15% and <75% clay. Pettijohn, 1975

**Tectonic Classification Granites** 

Batchelor and Bowden, 1985 - R1=4\*Si-11\*(Na + K)-2\*(Fe + Ti) vs R2=6\*Ca+2\*Mg+AI in millications, granites

Harris et al, 1986 - Rb/10, Hf, Ta\*3, granites

Pearce et al, 1984 - Y(ppm)+Nb(ppm) vs Rb(ppm), granites

Pearce et al, 1984 - Y(ppm) vs Nb(ppm), granites

Pearce et al, 1984 - Ta(ppm)+Yb(ppm) vs Rb(ppm), granites

Pearce et al, 1984 - Yb(ppm) vs Ta(ppm), granites

Tectonic Classification Basalts

Pearce and Cann, 1973 - Zr(ppm) vs Ti(ppm) , basalts

Pearce and Cann, 1973 - Ti(ppm)/100,Zr(ppm),Y(ppm)\*3, basalts

Pearce et al., 1977 - FeT, MgO, Al2O3, for rocks with SiO2 greater than 51 percent and less than 56 percent, basalts Meschede, 1986 – 2\*Nb,Zr/4,Y, basalts

Mullen, 1983 - TiO2, 10xMnO 10xP2O5, with SiO2 greater than 45 percent and less than 54 percent, basalts

#### WINROCK © Mineral Services

#### Definitions

Mafic minerals = amphibole + pyroxene + olivine + mica + opaque minerals + epidote + allanite + garnet + melilite + monticellite + primary carbonate + accessory minerals.

Abbreviations used in the Rockname Table: M = mafic minerals An = anorthite Mel = melilite

TAS Classification Q = Normative quartz OI = Normative olivine

Spider Norms MORB, Pearce, 1983 MORB, Pearce, 1996 EMORB, Sun and McDonough, 1989 NMORB, Sun and McDonough, 1989 REE Chondrite, Boynton, 1984 REE Chondrite, Nakamura, 1974 REE Primitive Mantle, McDonough and Sun, 1995 Chondrites, Thompson, 1982 Chondrites, Sun et al, 1980 PGE Chondrite, Jochum, 1996 PGE Primitive Mantle, McDonough and Sun, 1995 HSE Chondrite, Jochum, 1996 HSE Primitive Mantle, Becker, 2006 Primitive Mantle, Sun and McDonough, 1989 Primitive Mantle, McDonough and Sun, 1995 Primordial Mantle, Wood et al, 1979 OIB, Sun and McDonough, 1989 Lower Crust, Weaver and Tarney, 1984 Average Crust, Weaver and Tarney, 1984 Upper Crust, Taylor and McLennan, 1985 Upper Continental Crust, Taylor and McLennan, 1995 Bulk Continental Crust, Taylor and McLennan, 1995 Lower Continental Crust, Taylor and McLennan, 1995 ORG, Pearce et al., 1984

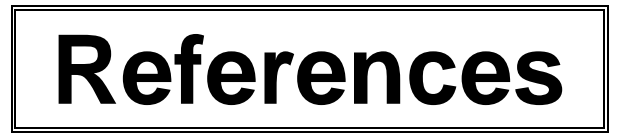

Rock Classification and Petrology:

Boynton, W.V., 1984, "Cosmochemistry of the rare earth elements: meteorite studies ". In: Henderson, P. (ed), "Rare Earth Element Geochemistry ". Elsevier, Amsterdam, pp. 63-114 Cox, K.G., Bell, J.D. and Pankhurst, R.J., 1979, "The Interpretation of Igneous Rocks"Allen and Unwin, London, 450p. - Norm calculations and indices.

Harris, N.B.W., Pearce, J.A., and Tindle, A.G., 1986, "Geochemical Characteristics of Collision-Zone Magmatism" *in* Coward, M.P., and Ries, A.C., eds., "Collision Tectonics". Geological Society of America Special Publication 19, 415p.

Irvine, T.N. and Baragar, W.R.A., "A Guide to the Chemical Classification of the Common Volcanic rocks". Canadian J. of Earth Sci., V.8, pp.523-548.

Janousek, V., Farrow, C., Erban, G., Smid, J., 1999-2006, "Geochemical Data Toolkit". Software, http://www.gla.ac.uk/gcdkit.

Johanssen, A., 1938, "A Descriptive Petrography of the Igneous Rocks". Univ. of Chicago Press, USA.

Le Maitre, R.W.(ed), 1989, "A Classification of Igneous Rocks and Glossary of Terms". Blackwell Scientific Publications, Oxford, UK. - Igneous plots and systematics.

McBirney, A, 1993, "Igneous Petrology". Jones and Bartlett. - Norm calculations and indices.

Meschede, M., 1986, "A Method of Discriminating Between Different Types of Mid-Ocean Ridge Basalts and Continental Tholeiites with the Nb-Zr-Y Diagram". Chem. Geol., V.56, pp 207-218.

Midddlemost, E.A.K., 1989, "Iron Oxidation Ratios, Norms and the Classification of Volcanic Rocks". Chem. Geology, V.77, pp19-26.

Middlemost, E.A.K., 1994, "Naming materials in the magma/igneous rock system". Earth Sci Rev, V.37, pp. 215-224

#### WINROCK © Mineral Services

Mullen, E. D., 1983" MnO/TiO2/P2O5: a minor element discriminant for basaltic rocks of oceanic environments and its implications for petrogenesis". Earth Planet Sci Letters, V62, pp53-62

Pearce, J.A., 1983, "Role of sub-continental lithosphere in magma genesis at active continental margins. Continental Basalts and Mantle Xenoliths". Shiva, Nantwich, pp. 230-249

Pearce, J.A. & Cann, J.R., 1973," Tectonic setting of basic volcanic rocks determined using trace element analyses". Earth Planet Sci Letters, V19, pp 290-300

Petrelli M., Poli G., Perugini D. & Peccerillo A., 2005, "Petrograph: a New Software to Visualize, Model, and Present Geochemical Data in Igneous Petrology", Geochem. Geophys. Geosyst, Vol. 6.

Rollinson, H.R., 1993, "Using Geochemical Data", Longman, 352p.

Sun S S, McDonough, W.F., 1989," Chemical and isotopic systematics of oceanic basalts: implications for mantle composition and processes". In: Saunders, A.D. and Norry, M. (eds), "Magmatism in Ocean Basins". Geological Society of London Special Publication V42, pp. 313-345

Pettijohn, E.J., 1975, "Sedimentary Rocks ". Harper and Row. - Arenites and Wackes.

Selley, R.C, 1981, "An Introduction to Sedimentology ". Academic Press Inc, London. - Sandstone plots

Verma, S.P., Torres-Alvarado, I.S., Sotelo-Rodriguez, Z.T., 2002, "SINCLAS: Standard Igneous Norm and Volcanic Rock Classification System", Computers and Geosciences, V28, pp711-715.

Weaver, B. L. and Tarney, J., 1984 "Empirical approach to estimating the composition of the continental crust". Nature V310, pp 575-577

Winchester, J.A., and Floyd, P.A., 1977, "Geochemical Discrimination of Different Magma Series and their Differentiation Products Using Immobile Elements". Chemical Geology, v. 20, p. 325-343.

Rock and Mineral Databases and Nomenclature:

Bayliss, P., Berry, L.G., Mrose, M.E., Sabina, A.P., Smith, D.K. (eds), 1983, "Mineral Powder Diffraction File". JCPDS, ICDD, 1005p.
Craig, J.R., Vaughan, D,J., 1981, " Ore Microscopy and Ore Petrography", John Wiley and Sons, New York, 406p.

Dana, J.D., "Manual of Mineralogy".

Deer, W.A., Howie, R.A. and Zussman, J, 1980, "An Introduction to the Rock Forming Minerals". Longman, London. 528p.

Finn, D. and Newall, G., "Michel-Levy Chart". University of Liverpool.

Kerr, P.F., 1977, "Optical Mineralogy", McGraw-Hill, 492p.

Le Maitre, R.W.(ed), 1989, "A Classification of Igneous Rocks and Glossary of Terms". Blackwell Scientific Publications, Oxford, UK. - Igneous plots and systematics.

Mutschler, F.E., Rougon, D.J., Lavin, O.P., Hughes, R.D., 1981, "Petros - A Data Bank of Major Element Chemical Analyses of Igneous Rocks for Research and Teaching (Version 6.1)". NOAA-National Geophysical and Solar-Terrestrial Data Center.

Myashiro, A.,1973. "Metamorphism and Metamorphic Belts". Allen and Unwin, London,492p. Nichols, M.C., Nickel, E.H., 1991, "Mineral Reference Manual", Chapman and Hall, New York, 250p.

U.S. Geological Survey, 1999, "Public Review Draft – Digital Cartographic Standard for Geologic Map Symbolization", Open-File Report 99-430.

Wills, B.A., 1992, "Mineral Processing Technology". Pergamon, Oxford, 855p.